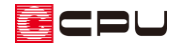

## 【外皮性能】トップライト(天窓)の計算方法

文書管理番号:1285-01

## Q.質問

屋根伏図でトップライト(天窓)を配置し、外皮性能計算にも反映させたい。 トップライトがある場合は、どのように設定すればよいか。

## A.回答

屋根伏図で屋根部品のトップライトを配置すると、<sup>☎</sup>(外皮性能計算)で<sup>Ⅲ</sup>(部材−括変更)後、「窓」 として反映し、屋根および天井の面積からトップライトの開口面積を自動で減算します。

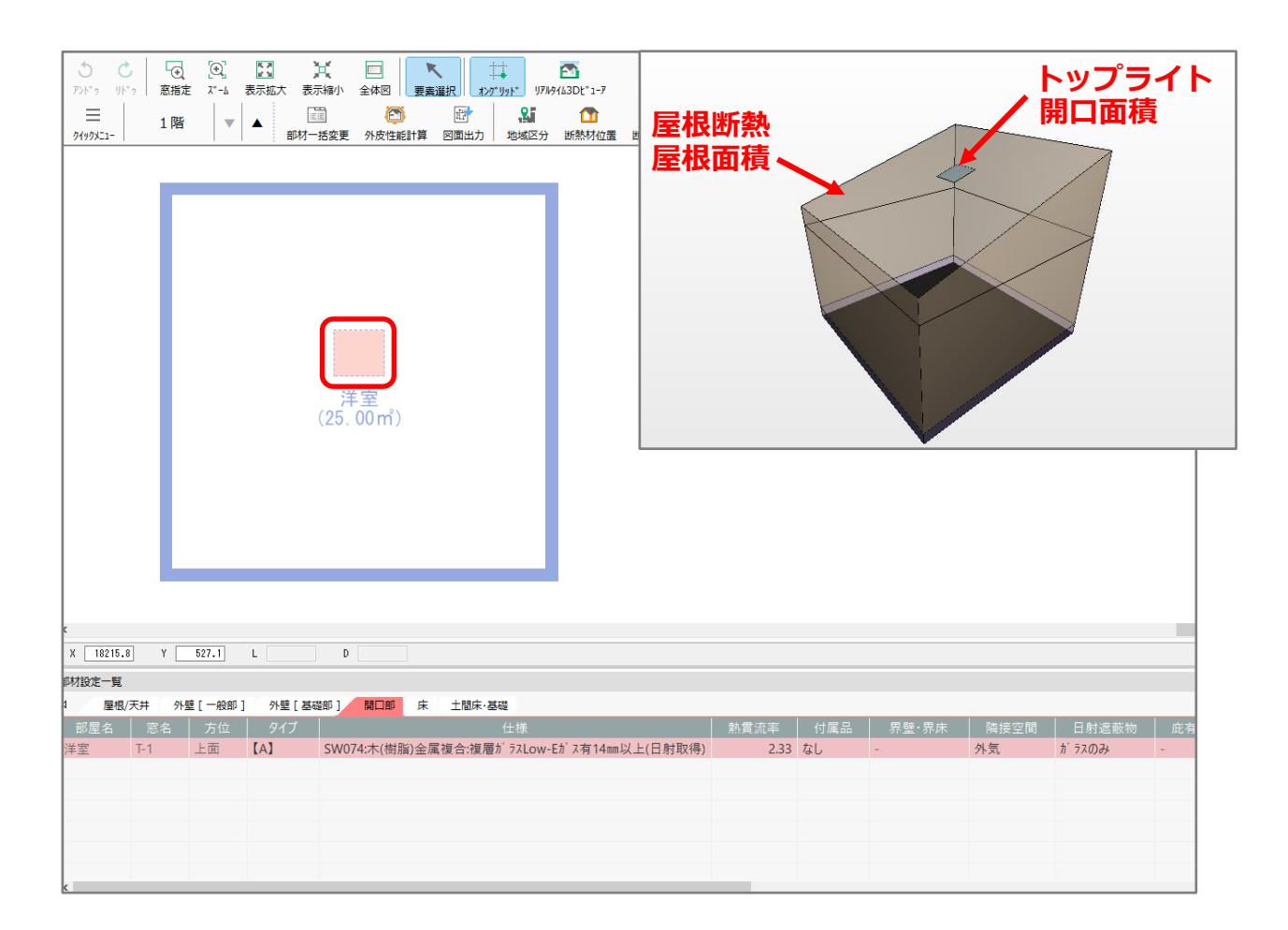

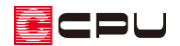

あらかじめ (屋根伏図)で (屋根部品)の (トップライト)を配置してください。

トップライトの配置方法については、こちらをご覧ください。

[1012] 内観パースにトップライトを反映させる手順

ここでは、 ¥(屋根部品)⇒ 「(トップライト)⇒ 「トップライト・FIX・05405」を配置します。

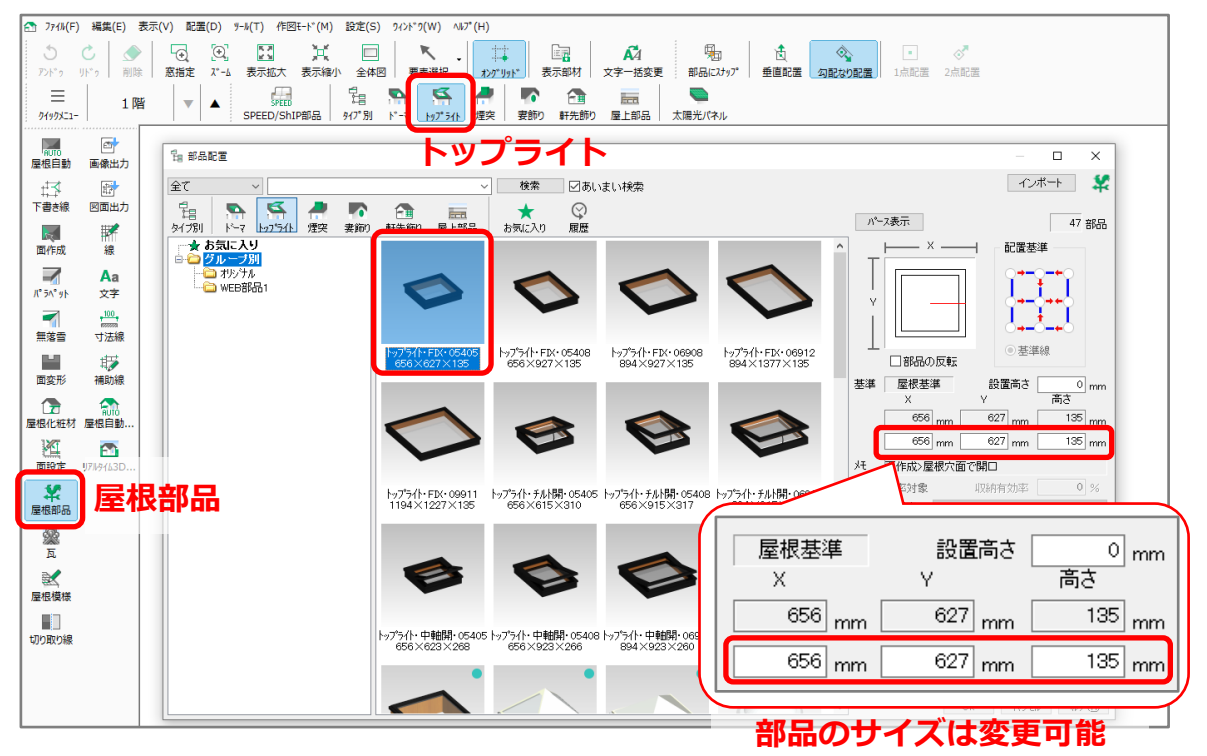

\* トップライトのサイズ「X」「Y」「高さ」「設置高さ」は変更可能です。必要に応じて変 更してください。

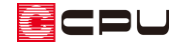

操作手順:外皮性能計算での操作

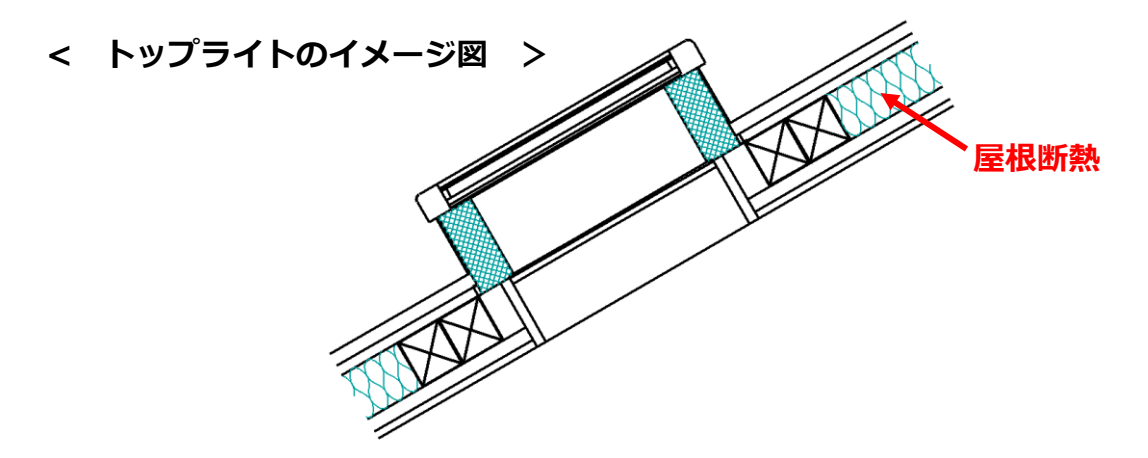

- ① トップライトを配置した階を表示
  - \* ここでは1階を表示します。
- ② 部材設定一覧の「開口部」タブをクリックし、仕様を確認
  - \* トップライトは「窓」として反映するため、「開口部」タブをクリックします。トップライトは 赤色で表示されます。

| ≡                          | 1階    |         |     |         | Ô          | 1      | 2       | 1         | Σ      | 8    |      |          | Ē     |           |
|----------------------------|-------|---------|-----|---------|------------|--------|---------|-----------|--------|------|------|----------|-------|-----------|
| クイックメニュー                   |       |         |     | 部材一括変更  | 外皮性能計算     | 図面出力   | 地域区分    | 断熱材位置     | 断熱仕様   | 基準高さ | 庇    | 方位       | 数量補正  | 外皮仕様設定ツール |
| ①<br>トップライトの開口位置を図示        |       |         |     |         |            |        |         |           |        |      |      |          |       |           |
| <                          |       |         |     |         |            |        |         |           |        |      |      |          |       |           |
| X 18232.2 Y -5037.3 J D    |       |         |     |         |            |        |         |           |        |      |      |          |       |           |
| awita 2 <u>開口</u> 部タブをクリック |       |         |     |         |            |        |         |           |        |      |      |          |       |           |
| ↓ 屋根                       | /天井 外 | 瞳 [ 一般部 | ] 外 | ▶壁[基礎部] | 開口部床       | 土間床·碁  | 57益     |           |        |      |      |          |       |           |
| 部屋名                        | 窓名    | 方位      | 9   | イプ      |            |        | 仕様      |           |        | 素    | ▲貫流国 | <u>z</u> | 付属品 丨 | 界壁·界床     |
| 洋室                         | T-1   | 上面      | [A] | SW07    | 74:木(樹脂)金属 | 属複合:複層 | ガラスLow- | Eガス有14mm」 | 以上(日射耳 | (又得) | 2    | 2.33 な   | ι.    | -         |
|                            |       |         |     |         |            |        |         | トッフ       | ゚゚゚゚ライ | ኮወ፤  | 項目   | がぇ       | 5色で   | 表示        |

- \* トップライトの窓名は T-「\*」で表示します。(例 トップライト:T-1、T-2、T-3…)
- \* ここで設定した開口仕様で UA 値・ηAC 値を計算します。必要に応じて変更してください。
   開口仕様の変更方法については、こちらをご覧ください。
   [1143]【外皮性能】一部異なる開口仕様を個別設定する方法

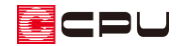

【参考】 (部材一括変更)の「断熱仕様②」の開口仕様 トップライトの「開口仕様」は、以下の設定が反映します。 ●【A】建具とガラスの組み合わせによる設定 窓(建物の窓全て、同じ開口仕様を設定する):窓の開口仕様 窓(建物のそれぞれの面について、異なる開口仕様を設定する):「窓(上)」の開口仕様 ●【B】試験値・計算値による設定 腰窓「引き違い窓」の開口仕様

③ 開口面積を確認

\* 開口面積は配置しているトップライトの外郭サイズで自動計算され、ここでは「0.411」m (幅 656mm×高さ 627mm)と表示されます。

| 部材設定一覧   |            |            |        |        |        |       |  |  |  |  |
|----------|------------|------------|--------|--------|--------|-------|--|--|--|--|
| △ 屋根/天井  | 外壁[一般部] 外壁 | 壁[基礎部] 開口部 | 床 土間床· | 基礎     |        | Þ     |  |  |  |  |
| 水平距離(mm) | 日除け効果係数    | 日射吸収率係数    | 幅(mm)  | 高さ(mm) | 面積手動設定 | 面積(㎡) |  |  |  |  |
| -        | 1          | -          | -      | -      | 自動計算   | 0.411 |  |  |  |  |
|          |            |            |        |        |        |       |  |  |  |  |

\* 開口面積は面積手動設定を「手動設定」に切り換えると直接入力が可能となり、トップライトの項目の赤色も解除されます。
 開口面積の変更方法について、詳しくはこちらをご覧ください。
 [1284]【外皮性能】開口部の面積を変更する方法

\* 「幅」や「高さ」は「-」で表示し変更できません。

【注意】トップライトを配置した場合

トップライトの開口面積を編集していない場合は、<sup>(2)</sup>(外皮性能計算)実行時や<sup>(1)</sup>(図面出力)時 に、メッセージが表示され、部材設定一覧の「開口部」タブでは、トップライトの項目が赤色で表 示されます。「そのまま実行」または「閉じる」を選択してください。

| 外皮性 | 能計算                                                                                                    | × |
|-----|----------------------------------------------------------------------------------------------------|---|
|     | トップライト部品が配置されています。<br>トップライト部品は外接矩形を元に面積計算を行っています。部材設定一<br>覧の開口部タブで赤色の行の面積を確認し、必要に応じて面積補正を行<br>ってください。<br>面積手動設定を「自動計算」から「手動設定」に変更すると面積を編集<br>でき、赤色は解除されます。<br>そのまま実行:そのまま計算実行を行います。<br>閉じる:計算実行を中止します。 |   |
|     | そのまま実行 閉じる                                                                                                    |   |

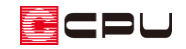

• リアルタイム 3D ビューア

開口仕様や開口面積が反映します。

|                                                                                            | 選択 リアルタイム 3D ビューア<br>リアト/GDC1-7                               |
|--------------------------------------------------------------------------------------------|---------------------------------------------------------------|
| □ 1階 ▼ ▲ □ ① □ ○ □ ○ □ ○ □ □ ○ □ □ ○ □ □ ○ □ □ □ ○ □ □ □ □ □ □ □ □ □ □ □ □ □ □ □ □ □ □ □ □ | <ul> <li>図 A's 2023(6.00.007) - リアルタイム3Dビューア - □ ×</li> </ul> |
|                                                                                            | 7ァイll(F) 編集(E) 表示(V) 設定(S) ヘルプ(H)                             |
|                                                                                            | 田                                                             |
|                                                                                            |                                                               |
|                                                                                            |                                                               |
|                                                                                            |                                                               |
| (洋室)                                                                                       |                                                               |
| (25.00m <sup>*</sup> )                                                                     | 開口部をクリック                                                      |
| X 14591.7 Y -5445.0 L D                                                                    |                                                               |
| 部材設定一覧                                                                                     |                                                               |
|                                                                                            | 山はなや面積の反映・                                                    |
| 102年名 ある カロ 21ノ<br>洋室 T-1 上面 【A】 SW074:木(樹脂)金属                                             |                                                               |

● 部位別面積表(開口部等) 外皮(屋根/天井)面積表 及び 根拠図

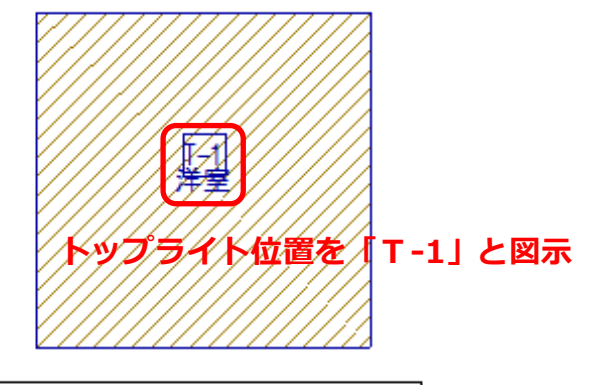

1 階根拠図 S=1/200

| 外皮(屋根/天井)面積表 屋根面積から開口面積を自動 |    |   |     |            |               |         |                 |      | <u>うで減算</u>                        |
|----------------------------|----|---|-----|------------|---------------|---------|-----------------|------|------------------------------------|
|                            | 部位 | 階 | 部屋名 | 断熱仕様<br>No | 計算式           |         | 開口<br>面積<br>(m) | 開口番号 | 外皮面積<br><調整後><br>(m <sup>°</sup> ) |
| 屋根                         |    | 1 | 洋室  | S01        | 5.000 × 5.220 | 26. 100 | 0.411           | T-1  | 25. 689                            |
|                            |    |   |     |            |               |         |                 | 小計   | 25.689                             |
|                            |    |   |     |            |               |         |                 | 合計   | 25.689                             |

【注意】「天井断熱」について

天井断熱の場合、天井面からトップライトまでの立ち上がり壁(外壁一般部)など面積を自動算出 できません。必要に応じて手計算にて、立ち上がり壁(外壁一般部)4 面の面積(高さ・長さ)を 求めて数量補正を行ってください。

トップライトの形状によっては、その他の部位の面積も補正が必要な場合があります。